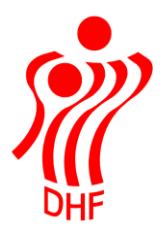

## HåndOffice Holdtilmelding

| Holdtilmelding               | .2 |
|------------------------------|----|
| Standard rækker – tilmelding | .4 |
| Stævne rækker – tilmelding   | 5  |
|                              |    |

### Holdtilmelding

I Forening ligger menu til tilmelding af hold til både almindelige rækker og Beach/stævne rækker under "Forening" og "Holdtilmelding"

Når menuen åbner, ser den således ud:

| Tilmeldingstype | ◉ Standard ○ Stævne |   | Ikonforklaring:                                      |
|-----------------|---------------------|---|------------------------------------------------------|
| Forbund         | Håndbold Region Øst | • | 🕛 = Klik på denne for at se turneringsinfo           |
| Rækkegrupering  | Ikke valgt          | - | 오 = Klik på denne for at se tilmeldte hold på rækken |
| Køn             | Ikke valgt          | - |                                                      |
| Kamptype        | Ikke valgt          | - |                                                      |
| Banetype        | Ikke valgt          | - |                                                      |
| Rækkenavn       |                     |   |                                                      |

Som default er det tilmelding til standard rækker der er markeret – altså almindelige tilmeldingsrækker men der er lavet ny mulighed for at klikke på "Stævne" for at åbne en lidt anden tilmelding.

I forbund vil være forud valgt det/den forbund/kreds/region som foreningen tilhører.

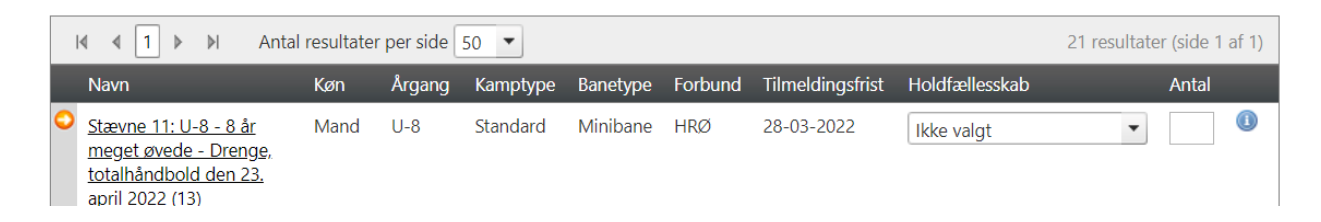

Når man får vist en liste over rækker så kan man ved klik på det blå i yderst til højre få oplysninger om rækken som f.eks. sidste tilmeldingsdato.

#### Turnerings- og rækkeinfo

| Turneringsinfo         |                                                                                      |              |
|------------------------|--------------------------------------------------------------------------------------|--------------|
| Nummer                 | 21                                                                                   |              |
| Navn                   | Turnering 2021-2022                                                                  |              |
| Forbund                | Dansk Håndbold Forbund                                                               |              |
| Sæson                  | 2021                                                                                 |              |
| Rækkeinfo              |                                                                                      |              |
| Navn                   | Stævne 11: U-8 - 8 år meget øvede - Drenge,<br>totalhåndbold den 23. april 2022 (13) | Bemærkninger |
| Køn                    | Mand                                                                                 |              |
| Årgang                 | U-8                                                                                  |              |
| Kamptid inkl. pause    | 15                                                                                   |              |
| Sidste tilmeldingsdato | 28-03-2022                                                                           |              |

Og klikkes på den orange pil yderst til venstre så vises de hold som for nuværende er tilmeldt rækken.

Her kan man slette sit eget hold indtil sidste tilmeldingsdato.

| Tii<br>Fc<br>Ra<br>Ka<br>Ba<br>Ra | Imeldingstype<br>orbund<br>ækkegrupering<br>øn<br>amptype<br>anetype<br>ækkenavn | Standa Håndbold Ikke valgt Ikke valgt Ikke valgt Ikke valgt Ikke valgt | ard O Stæ  | evne     | Start søg | lko<br>@<br>● | nforklarir<br>= Klik på (<br>= Klik på ( | <b>ig:</b><br>denne for at se turn<br>denne for at se tilm | eringsinfo<br>eldte hold på række | 'n           |              |       |
|-----------------------------------|----------------------------------------------------------------------------------|------------------------------------------------------------------------|------------|----------|-----------|---------------|------------------------------------------|------------------------------------------------------------|-----------------------------------|--------------|--------------|-------|
| 14                                |                                                                                  | Antal I                                                                | resultater | per side | 50 🔻      |               |                                          |                                                            |                                   | 21 resultate | er (side 1 a | af 1) |
|                                   | Navn                                                                             |                                                                        | Køn        | Årgang   | Kamptype  | Banetype      | Forbund                                  | Tilmeldingsfrist                                           | Holdfællesskab                    |              | Antal        |       |
| 0                                 | Stævne 11: U-8 -<br>meget øvede - E<br>totalhåndbold de<br>april 2022 (13)       | <u>- 8 år</u><br>)reng <u>e,</u><br>en 23.                             | Mand       | U-8      | Standard  | Minibane      | HRØ                                      | 28-03-2022                                                 | Ikke valgt                        | ¥            |              |       |
|                                   | Nummer                                                                           | Navn                                                                   |            |          |           | Forkortelse   |                                          | Spillested                                                 |                                   |              |              |       |
|                                   | 500500-0495                                                                      | Ballerup H                                                             | IC         |          |           | Ballerup      |                                          | Ballerup-hallen                                            |                                   |              |              |       |
|                                   | 509300-0155                                                                      | TMS, Ring                                                              | sted       |          |           | TMS, Ringste  | ed                                       | Dansk Kabel TV Ar                                          | rena                              |              |              | 0     |

### Standard rækker - tilmelding

Klik på "Start søgning" for at se alle standard rækker der kan tilmeldes til eller vælg efter køn, rækkegruppering, mv.

| Holdtilmeldin                                                                              | g                                        |                              |                    |           |                 |                                                   |                                                         |                                    |             |              |    |
|--------------------------------------------------------------------------------------------|------------------------------------------|------------------------------|--------------------|-----------|-----------------|---------------------------------------------------|---------------------------------------------------------|------------------------------------|-------------|--------------|----|
| Tilmeldingstype<br>Forbund<br>Rækkegrupering<br>Køn                                        | Stand     Håndbole     U-9     Ikke valg | ard O Sta<br>d Region Ø<br>t | evne<br>Øst •<br>• |           | lka<br>(1)<br>C | e <b>nforklarin</b><br>= Klik på d<br>= Klik på d | <b>g:</b><br>enne for at se turn<br>enne for at se tilm | eringsinfo<br>eldte hold på rækken |             |              |    |
| Banetype<br>Rækkenavn                                                                      | Ikke valg                                | t                            | •                  |           |                 |                                                   |                                                         |                                    |             |              |    |
|                                                                                            | Antal                                    | resultater                   | per side           | Start søg | ning            |                                                   |                                                         |                                    | 3 resultate | r (side 1 af | 1) |
| Navn                                                                                       |                                          | Køn                          | Årgang             | Kamptype  | Banetype        | Forbund                                           | Tilmeldingsfrist                                        | Holdfællesskab                     |             | Antal        |    |
| <ul> <li>Stævne 8: U-9 D<br/>indslusningsstæv<br/>kortbane den 24<br/>2022 (12)</li> </ul> | <u>renge</u><br>vne på<br>. april        | Mand                         | U-9                | Standard  | Standard        | HRØ                                               | 28-03-2022                                              | HØJ                                | •           |              |    |
| Stævne 8: U-9 m<br>indslusningsstæv<br>kortbane den 24<br>2022 (12)                        | <u>iix</u><br>vne på<br>. april          | Mix                          | U-9                | Standard  | Standard        | HRØ                                               | 28-03-2022                                              | HØJ                                | •           |              | ١  |
| Stævne 8: U-9 Pi<br>indslusningsstæv<br>kortbane den 24<br>2022 (12)                       | <u>ge</u><br>v <u>ne på</u><br>. april   | Kvinde                       | U-9                | Standard  | Standard        | HRØ                                               | 28-03-2022                                              | HØJ                                | •           |              |    |
|                                                                                            | Antal                                    | resultater                   | per side           | 50 💌      |                 |                                                   |                                                         |                                    | 3 resultate | r (side 1 af | 1) |
|                                                                                            |                                          |                              |                    |           |                 |                                                   |                                                         |                                    | Ge          | em ændrin    | ge |

Jeg er i ovenstående logget på som en forening der har et Klubfællesskab og derfor står der i "Holdfællesskab" et holdnavn. Er der ikke oprettet holdfælleskaber så skal der ikke vælges noget i feltet men hvis der er, så vil man få mulighed for at vælge om det er et holdfællesskab der skal tilmeldes til en række eller et "foreningshold" som i nedenstående.

|   | ∢ ∢ 1 ▶ ▶I Anta                                             | al resultate | er per side | 50 💌     |          |         |                  | 3 r                | esultater (side 1 af 1) |
|---|-------------------------------------------------------------|--------------|-------------|----------|----------|---------|------------------|--------------------|-------------------------|
|   | Navn                                                        | Køn          | Årgang      | Kamptype | Banetype | Forbund | Tilmeldingsfrist | Holdfællesskab     | Antal                   |
| 0 | <u>Stævne 8: U-13 Drenge</u><br>den 24. april 2022 (08)     | Mand         | U-13        | Standard | Standard | HRØ     | 28-03-2022       | Ikke valgt         | •                       |
| 0 | <u>Stævne 8: U-13 mix den</u><br>24. april 2022 <u>(08)</u> | Mix          | U-13        | Standard | Standard | HRØ     | 28-03-2022       | Ikke valgt         | •                       |
| 0 | <u>Stævne 8: U-13 Pige</u><br>den 24. april 2022 (08)       | Kvinde       | U-13        | Standard | Standard | HRØ     | 28-03-2022       | Ikke valgt         | •                       |
| 1 | ∢ ∢ <mark>1</mark> ▶ ▶I Anta                                | al resultate | er per side | 50 💌     |          |         |                  | Ballerup-Skovlunde | ter (side 1 af 1)       |
|   |                                                             |              |             |          |          |         |                  | Håndbold           | Gem ændringer           |

Man taster antal af hold der ønskes tilmeldt i de forskellige rækker og vælger selvfølgelig om det er holdfællesskab der skal tilmeldes og klikker på "Gem ændringer".

Der kommer besked op med oplysninger om hvilke hold er er tilmeldt til hvilke rækker.

| Holdtilmelding                                                                                                    |  |
|----------------------------------------------------------------------------------------------------|--|
| <b>Følgende hold er blevet tilmeldt:</b><br>508050-0383, Skovlunde IF/SIF Håndbold og Gymnastik - Stævne 8: U-13 Drenge den 24. april 2022 (08)<br>508050-0384, Ballerup-Skovlunde Håndbold - Stævne 8: U-13 Pige den 24. april 2022 (08) |  |
| Tilmeld flere hold                                                                                                    |  |

Klik på "Tilmeld flere hold" for at komme retur til Holdtilmeldingen. Der er ikke ændret på søgningen når man kommer retur så ret evt. og fortsæt tilmeldingen til standard rækker.

Stævne rækker - tilmelding

Klik ud for "Stævne" for at vælge tilmelding til f.eks. Beach rækker.

Der kommer ny mulighed op i menuen "Vælg hold" hvor man kan vælge at tilmelde et nyt hold eller et eksisterende hold der allerede er tilmeldt en Beach række.

Der er "Navn" og "Forkortelse" som default er udfyldt med foreningens standard navn og forkortelse men som kan ændres.

Vælg det forbund der ønskes tilmeldt hold i og køn, rækkegruppering og klik på "Start søgning".

Sæt hak ved de rækker der skal tilmeldes hold til og klik på "Gem ændringer".

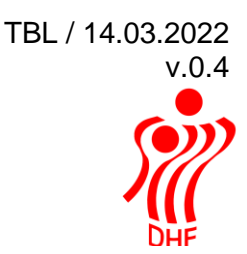

| Tilmeldingstype | 🔾 Standard 🔘 Stævne   |   |
|-----------------|-----------------------|---|
| Forbund         | Dansk Håndbold Forbun | • |
| Rækkegrupering  | Senior                | • |
| Køn             | Mand                  | • |
| Kamptype        | Ikke valgt            | • |
| Banetype        | Ikke valgt            | • |
| Rækkenavn       |                       |   |

Ikonforklaring:

🕕 = Klik på denne for at se turneringsinfo

오 = Klik på denne for at se tilmeldte hold på rækken

#### Vælg hold:

| Tilmeldingstype | Nyt hold O Eksisterende hol | d |
|-----------------|-----------------------------|---|
| Navn            | Ringsted Beach              |   |
| Forkortelse     | Ringst. Beach               |   |

| Star | T 6 | aa | na     |
|------|-----|----|--------|
| otai |     | øч | <br>IЧ |
|      |     |    |        |

| 14 | ▲ 1 ▶ ▶ Antal resultater per si                                         | ide 50 💌 | ]      |          |          |         |                | 6 resultater (side | e 1 af 1) |
|----|-------------------------------------------------------------------------|----------|--------|----------|----------|---------|----------------|--------------------|-----------|
|    | Navn                                                                    | Køn      | Årgang | Kamptype | Banetype | Forbund | Tilmeldingsfri | st                 |           |
| 0  | <u>Beach Handball Touren 2022 - Amager, herre pulje</u>                 | Mand     | Senior | Beach    | Beach    | DHF     | 01-04-2022     |                    |           |
| 0  | <u>Beach Handball Touren 2022 - Horsens, herre pulje</u>                | Mand     | Senior | Beach    | Beach    | DHF     | 01-04-2022     | 0                  |           |
| 0  | <u>Beach Handball Touren 2022 -</u><br><u>Vallensbæk, herre pulje</u>   | Mand     | Senior | Beach    | Beach    | DHF     | 01-04-2022     |                    |           |
| 0  | <u>Beach Handball Touren 2022 -</u><br><u>Kerteminde , herre pulje</u>  | Mand     | Senior | Beach    | Beach    | DHF     | 01-04-2022     | 0                  |           |
| 0  | Beach Handball Touren 2022 - Glesborg,<br>herre pulje                   | Mand     | Senior | Beach    | Beach    | DHF     | 01-04-2022     | 0                  |           |
| 0  | <u>Beach Handball Touren 2022 -</u><br><u>Søndermarken, herre pulje</u> | Mand     | Senior | Beach    | Beach    | DHF     | 01-04-2022     | 0                  |           |
| M  | 4 1 ▶ ▶I Antal resultater per si                                        | ide 50 💌 | ]      |          |          |         |                | 6 resultater (side | e 1 af 1) |
|    |                                                                         |          |        |          |          |         |                | Gem æ              | ndringer  |

Der kommer besked op om de rækker der er tilmeldt hold til samt mulighed for at klikke på "Tilmeld flere hold".

#### Holdtilmelding

#### Følgende hold er blevet tilmeldt:

5093000153, Ringsted Beach - Beach Handball Touren 2022 - Amager, herre pulje 5093000153, Ringsted Beach - Beach Handball Touren 2022 - Vallensbæk, herre pulje

Tilmeld flere hold

Ønsker man at tilmelde "Ringsted Beach" holdet til en række mere så klikker man på "Eksisterende hold" og herefter "Søg hold".

Taster man holdnummeret fra den ovenstående tilmelding så kommer der to hold frem – vælg et af holdene.

|                                                                                         | - holdsøgning                                                  |                                                                                                    |       |                                             |
|-----------------------------------------------------------------------------------------|----------------------------------------------------------------|----------------------------------------------------------------------------------------------------|-------|---------------------------------------------|
| iøg hold                                                                                |                                                                |                                                                                                    |       |                                             |
| Holdnr.<br>Holdnavn<br>Række                                                            | 5093000153<br>Vælg række                                       | ▼<br>▼                                                                                                    |       |                                             |
|                                                                                         |                                                                |                                                                                                    |       |                                             |
| ∢ ∢ 1                                                                                   | ) ▶ ▶I Anta                                                    | I resultater per side 50 💌                                                                                                    |       | 2 resultater (side 1 af 1)                  |
| l∢ ∢ 1<br>Holdnr                                                                        | ) ▶ ▶ Anta<br>Holdnavn                                         | resultater per side 50  Række                                                                                                    | Pulje | 2 resultater (side 1 af 1)<br>Nøgle Samarb. |
| I I I<br>Holdnr<br>509300-<br>0153                                                      | ▶ ► Anta<br>Holdnavn<br><u>Ringsted</u><br><u>Beach</u>        | I resultater per side 50<br>Række<br>Beach Handball Touren 2022 - Amager, herre pulje                                                            | Pulje | 2 resultater (side 1 af 1)<br>Nøgle Samarb. |
| Id         ↓         1           Holdnr         509300-<br>0153         509300-<br>0153 | ▶ ► Anta<br>Holdnavn<br>Ringsted<br>Beach<br>Ringsted<br>Beach | I resultater per side 50<br>Række<br>Beach Handball Touren 2022 - Amager, herre pulje<br>Beach Handball Touren 2022 - Vallensbæk, herre<br>pulje | Pulje | 2 resultater (side 1 af 1)<br>Nøgle Samarb. |

## Klik på den række som holdet også skal tilmeldes og klik på "Gem ændringer".

| Tilmeldingstype<br>Forbund<br>Rækkegrupering<br>Køn<br>Kamptype<br>Banetype<br>Rækkenavn                                                                                                    | O Standard 	ⓐ Stævne<br>Dansk Håndbold Forbun ▼<br>Senior ▼<br>Mand ▼<br>Ikke valgt ▼<br>Ikke valgt ▼<br>Start søgning                    |                                      |                                                | Ikonforklaring:         ●         = Klik på denne for at se turneringsinfo         •         = Klik på denne for at se tilmeldte hold på rækken         Vælg hold:         Tilmeldingstype       ○ Nyt hold ● Eksisterende hold         Hold       Ringsted Beach       Søg hold |                                           |                                 |                                                                    |                  |            |
|----------------------------------------------------------------------------------------------------|----------------------------------------------------------------------------------------------------|--------------------------------------|------------------------------------------------|----------------------------------------------------------------------------------------------------|-------------------------------------------|---------------------------------|--------------------------------------------------------------------|------------------|------------|
| I ↓ 1 ► 1<br>Navn                                                                                                    | Antal resultater per s                                                                                                    | ide 50 🔹                             | Årgang                                         | Kamptype                                                                                                    | Banetype                                  | Forbund                         | 6 r<br>Tilmeldingsfrist                                            | esultater (si    | ide 1 af 1 |
|                                                                                                    |                                                                                                    |                                      |                                                |                                                                                                    |                                           |                                 | <u>_</u>                                                           |                  |            |
| Beach Handba<br>herre pulje                                                                                                    | <u>ll Touren 2022 - Amager,</u>                                                                                                    | Mand                                 | Senior                                         | Beach                                                                                                    | Beach                                     | DHF                             | 01-04-2022                                                         | 0                |            |
| <ul> <li>Beach Handba<br/>herre pulje</li> <li>Beach Handba<br/>herre pulje</li> </ul>                                                                                                    | ll Touren 2022 - Amager,<br>ll Touren 2022 - Horsens,                                                                                     | Mand<br>Mand                         | Senior<br>Senior                               | Beach<br>Beach                                                                                                    | Beach<br>Beach                            | DHF                             | 01-04-2022                                                         | 0                |            |
| <ul> <li>Beach Handba<br/>herre pulje</li> <li>Beach Handba<br/>herre pulje</li> <li>Beach Handba<br/>Vallensbæk, here</li> </ul>                                                                             | II Touren 2022 - Amager,<br>II Touren 2022 - Horsens,<br>II Touren 2022 -<br>erre pulje                                                   | Mand<br>Mand<br>Mand                 | Senior<br>Senior<br>Senior                     | Beach<br>Beach<br>Beach                                                                                                    | Beach<br>Beach<br>Beach                   | DHF<br>DHF<br>DHF               | 01-04-2022<br>01-04-2022<br>01-04-2022                             | 0                |            |
| <ul> <li>Beach Handba<br/>herre pulje</li> <li>Beach Handba<br/>herre pulje</li> <li>Beach Handba<br/>Vallensbæk, he</li> <li>Beach Handba<br/>kerteminde, h</li> </ul>                                       | II Touren 2022 - Amager,<br>II Touren 2022 - Horsens,<br>II Touren 2022 -<br>erre pulje<br>II Touren 2022 -<br>erre pulje                 | Mand<br>Mand<br>Mand<br>Mand         | Senior<br>Senior<br>Senior<br>Senior           | Beach<br>Beach<br>Beach<br>Beach                                                                                                    | Beach<br>Beach<br>Beach<br>Beach          | DHF<br>DHF<br>DHF<br>DHF        | 01-04-2022<br>01-04-2022<br>01-04-2022<br>01-04-2022               | 0                |            |
| <ul> <li>Beach Handba<br/>herre pulje</li> <li>Beach Handba<br/>herre pulje</li> <li>Beach Handba<br/>Vallensbæk, he</li> <li>Beach Handba<br/>Kerteminde, h</li> <li>Beach Handba<br/>herre pulje</li> </ul> | II Touren 2022 - Amager,<br>II Touren 2022 - Horsens,<br>II Touren 2022 -<br>II Touren 2022 -<br>erre pulje<br>II Touren 2022 - Glesborg, | Mand<br>Mand<br>Mand<br>Mand<br>Mand | Senior<br>Senior<br>Senior<br>Senior<br>Senior | Beach<br>Beach<br>Beach<br>Beach<br>Beach                                                                                                    | Beach<br>Beach<br>Beach<br>Beach<br>Beach | DHF<br>DHF<br>DHF<br>DHF<br>DHF | 01-04-2022<br>01-04-2022<br>01-04-2022<br>01-04-2022<br>01-04-2022 | 0<br>0<br>0<br>0 |            |

Nu vises den ekstra række som dette hold er tilmeldt.

Det er en god ide at tilmelde samme hold til DHF Beach rækker (såfremt det er et og samme hold) og et andet hold til f.eks. HRØ Beach.

| н | loldtilmelding                                                                                                    |
|---|----------------------------------------------------------------------------------------------------|
|   | <b>Følgende hold er blevet tilmeldt:</b><br>5093000153, TMS, Ringsted - Beach Handball Touren 2022 - Kerteminde , herre pulje |
|   | Tilmeld flere hold                                                                                                    |

## Disse hold er nu tilmeldt rækken.

|   | <u>Vallensbæk, he</u>                          | <u>rre pulje</u>                                     |  |           |          |                     |             |            |   |
|---|------------------------------------------------|------------------------------------------------------|--|-----------|----------|---------------------|-------------|------------|---|
| 0 | <u>Beach Handbal</u><br><u>Kerteminde , he</u> | ach Handball Touren 2022 -<br>rteminde , herre pulje |  | Senior    | Beach    | Beach               | DHF         | 01-04-2022 |   |
|   | Nummer                                         | Navn                                                 |  | Forko     | ortelse  | Spillested          |             |            |   |
|   | 503250-1311                                    | Greve Vikings 1                                      |  | Viking    | gs 1     | Greve Idra          | ets Center  |            |   |
|   | 503250-1310                                    | 503250-1310 Greve vikings 2                          |  | Vikings 2 |          | Greve Idræts Center |             |            |   |
|   | 509300-0153                                    | Ringsted Beach                                       |  | Rings     | t. Beach | Dansk Kab           | el TV Arena |            | 0 |

# I "Forening" og "Hold" kan man se hvilke egne hold der er tilmeldt hvilke rækker.

| 0100            |                | Offisiade                                                                            |          |
|-----------------|----------------|--------------------------------------------------------------------------------------|----------|
| 509300-<br>0153 | Ringsted Beach | Beach Handball Touren 2022 - Amager, herre pulje                                     | 6        |
| 509300-<br>0153 | Ringsted Beach | Beach Handball Touren 2022 - Vallensbæk, herre pulje                                 | 6P       |
| 509300-<br>0153 | Ringsted Beach | Beach Handball Touren 2022 - Kerteminde , herre pulje                                | 6        |
| 509300-<br>0154 | TMS, Ringsted  | Beach Handball Touren 2022 - Amager, dame pulje                                      | <i>C</i> |
| 509300-<br>0155 | TMS, Ringsted  | Stævne 11: U-8 - 8 år meget øvede - Drenge, totalhåndbold<br>den 23. april 2022 (13) | Ø        |
|                 | (              |                                                                                      |          |